## PASSO A PASSO PARA A INSCRIÇÃO ON-LINE

Acesse o sistema informando o usuário com a sua inscrição e sua senha (cadastrada anteriormente). Se não lembra sua senha clique no link "Clique aqui, se esqueceu sua senha" ou caso não seja usuário do Sistema Gerencial, entre em contato através do e-mail assistencia.jud@oabsantos.org.br ou pelo telefone (13) 3226-5905.

| Subseção<br>Santos                                                                                                    | Sexta, 17 de Julho de 2020                                                                  |
|----------------------------------------------------------------------------------------------------|---------------------------------------------------------------------------------------------|
| Sistema Gerencial OAB Santos - SGOS                                                                                                    | Versão 1.0.0                                                                                |
| ACESSO AO SISTEM                                                                                                    | A                                                                                           |
| Usuário:<br>Senha:<br>Entrar<br>Esqueceu sua senha, Clique                                                                                  | aqui!                                                                                       |
| POLÍTICA DE GESTÃO DA QU                                                                                                    | JALIDADE                                                                                    |
| "Comprometimento com a Advocacia, a S                                                                                                    | Sociedade e a Justiça″                                                                      |
| "Atuará de forma a propiciar Atendimento de Qualidade com foco na Melhoria Contínua e na excelêr<br>como garantia da defesa do direito de t | ncia na prestação de serviços, assegurando o pleno exercício da Advocacia<br>xodo cidadão". |
| 9001                                                                                                    |                                                                                             |

Se clicou em "Clique aqui, se esqueceu sua senha" aparecerá a seguinte tela solicitando o CPF e Data de Nascimento, em poucos segundos estará recebendo no seu e-mail (que esta cadastrado no sistema) com a sua senha.

| Sistema Gerencial OAB Santos - SGOS                                           | Sexta, 17 de Julho de 2020<br>Versão 1.0.0        |
|-------------------------------------------------------------------------------|---------------------------------------------------|
| Envio de Senl                                                                 | ha                                                |
| CPF:<br>Data de Nascimento:<br>Enviar Email                                   | Login                                             |
| Você receberá no seu email a senha cadastra<br>(Não feche a tela até a mensag | ada, aguarde alguns instantes!<br>em de enviado!) |

Para fazer a inscrição, clique em Inscrição CADOJ.

| Inscrição CADOJ Convênio 2020/2021 |  |  |
|------------------------------------|--|--|
| Assistência Judiciária             |  |  |
| Certidões                          |  |  |
| Documentos Digitalizados           |  |  |
| Termos                             |  |  |
| Informe de Rendimentos             |  |  |
| Seus dados Cadastrais              |  |  |
| Sair do Sistema                    |  |  |
|                                    |  |  |

Se no seu cadastro tiver algum campo em vermelho, será necessário preenche-lo com informações válidas.

Para alterar clique no botão Alterar Cadastro.

| CADOJ Subseção                                           | Ass.Judiciária   Andamentos   Processo   Certidão   Assistido   Comunicação   Menu                           |
|----------------------------------------------------------|----------------------------------------------------------------------------------------------------|
| São PAULO                                                | Usuario: Adv Teste<br>Sexta, 17 de Julho de 2020                                                             |
| Inscrição CADOJ                                          |                                                                                                    |
| Advogado                                                 |                                                                                                    |
| Nome:<br>Email:                                          | Adv Teste<br>rxoliveira@hotmail.com                                                                          |
| Endereço Comercial:                                      | 11111111 22 3                                                                                                |
| Endereço Residêncial:                                    | 444444444 Santos SP 66666-666<br>Avenida Senador Pinheiro Machado 998888<br>Campo Grande Santos SP 11055-150 |
| Telefones:                                               | 111111111 (Celular)                                                                                          |
| Estado Civil:                                            | Solteira Nascimento: 18/11/1929 (90 anos)                                                                    |
| Inscrição:<br>CPF:<br>PIS/PASEP/NIT:<br>Dados Dascáricas | 1001001 (Advogado)<br>169.616.818-08 RG: 12345678<br>11.11.11.11                                             |
| Dados Bancanos:                                          | Alterar Cadastro                                                                                             |

Preencha todos os campos com seus dados atuais.

Altere as informações e clique no botão gravar. E botão voltar.

| Santos                                                | Subseção<br>SAO PAULO<br>SATOS                                                              | <b>Usuário: Adv Teste</b><br>Sexta, 17 de Julho de 2020 |
|-------------------------------------------------------|---------------------------------------------------------------------------------------------|---------------------------------------------------------|
| Seus Dados                                            | Cadastrais                                                                                  |                                                         |
|                                                       | Seus Dados Cadast                                                                           | rais                                                    |
| Nome:<br>Email:                                       | Adv Teste<br>Irxoliveira@hotmail.com                                                        |                                                         |
| Endereço Residencial:<br>Bairro:                      | Avenida Senador Pinheiro Machado<br>Campo Grande Cidade: Santos Esta                        | 0° 998888 Compl<br>do: SP ▼ Cep: 11055-150              |
| Endereço Comercial:<br>Bairro:                        | 111111111           4444444444         Cidade: Santos                                       | nº 22 Compl 3<br>stado: SP v Cep: 66666-666             |
| Telefones:                                            | Celular                                                                                     |                                                         |
| Estado Civil:<br>Inscrição:<br>CPF:<br>PIS/PASEP/NIT: | Solteira         Nascimento:         18 v         / 11 v         / 1929 v           1001001 | ]                                                       |
| Banco:                                                | Banco Santander 🗸 Agência: 111 Conta                                                        | a: 222 Conta Poupança                                   |
| Senha:<br>Confirma:                                   | •••••                                                                                       |                                                         |
| Gravar Dados                                          | v                                                                                           | oltar                                                   |

Selecione a área de interesse e clique no botão Incluir inscrição.

A área pode ser escolhida de acordo com o edital.

É necessário escolher entre Cível e Criminal, as outras opções podem ser escolhidas todas, ou como for de sua preferência.

| CADOJ Subseção                                                                                                    | Ass.Judiciária   Andamentos   Processo   Certidão   Assistido   Comunicação   Menu                           |
|----------------------------------------------------------------------------------------------------|----------------------------------------------------------------------------------------------------|
| Santos Santos Santos                                                                                                    | Usuário: Adv Teste<br>Sexta, 17 de Julho de 2020                                                             |
| Inscrição CADOJ                                                                                                    |                                                                                                    |
| Advogado                                                                                                    |                                                                                                    |
| Nome:<br>Email:                                                                                                    | Adv Teste<br>rxoliveira@hotmail.com                                                                          |
| Endereço Comercial:                                                                                                    | 111111111 22 3                                                                                               |
| Endereço Residêncial:                                                                                                    | 444444444 Santos SP 66666-666<br>Avenida Senador Pinheiro Machado 998888<br>Campo Grande Santos SP 11055-150 |
| Telefones:                                                                                                    | 111111111 (Celular)                                                                                          |
| Estado Civil:                                                                                                    | Solteira Nascimento: 18/11/1929 (90 anos)                                                                    |
| Inscrição:<br>CPF:<br>PIS/PASEP/NIT:<br>Dados Bancários:                                                                                                    | 1001001 (Advogado)<br>169.616.818-08 RG: 12345678<br>11.11.111.11<br>Santander / 111 / 222                   |
|                                                                                                    | Alterar Cadastro                                                                                             |
| Convênio 2019/2020                                                                                                    |                                                                                                    |
| Área: Crivel /Juizado Especial Crivel<br>Criminal / Juizado Especial C<br>Criminal / Juizado Especial C<br>Infância e Juventude<br>COMINQ (Proc. Adm. Discipi | iminal (com Juri)<br>iminal (sem Juri)<br><b>nar)</b>                                                        |
| Plantao                                                                                                    | Incluir Inscrição                                                                                            |

Para imprimir o termo e o boleto, clique no botão abaixo.

L.

| Convênio  | o 2019/2020                                                                              |                                                                                              |               |           |          |          |        |
|-----------|------------------------------------------------------------------------------------------|----------------------------------------------------------------------------------------------|---------------|-----------|----------|----------|--------|
|           | Inscrito em: 17/07/2020 :<br>Área: Cível /Juizad<br>Com Infânci<br>COMINQ (Pr<br>Plantão | 10:53<br>DEspecial Cível com Infância e Juventude<br>a e Juventude<br>roc. Adm. Disciplinar) |               |           |          |          |        |
| Termo e E | Boleto O Boleto será re                                                                  | gistrado a noite, favor pagar no dia do ve                                                   | encimento!    |           |          |          |        |
| Convênio  | Vigência                                                                                 | Área                                                                                         | Classificação | Tot.Insc. | Nom.Rec. | Tot.Nom. | Faltam |
| 2019/2020 | 13/08/2019 a 12/08/2020                                                                  | Cível /Juizado Especial Cível                                                                | 237º posição  | 399       | 0        | 187      | ****** |

Favor se atentar a informação descrita no boleto.

Por conta do registro dos boletos, favor pagar no dia do vencimento.

| Appendix De Cardendo de Cardendo de                                                   | <section-header></section-header>                                                                                                    | Imo. Sr. Dr. Presidente da Ordem dos Advogado do Brasil - Subseção de Santos.         Eu, Adv Teste, advogado inscrito nesta Subseção, sob o nº 1001001, com endereço comercial na 11111111, 144444444444444, Santos, CEP: 66666-666, e com endereço residencial na Avenida Senador Pinheiro Machado, 990 Campo Grande, Santos, CEP: 11055-150, Celular: 11111111, portador de CFF nº 199.616.818-08, e o R         12345678, Inscrição do INSS nº 11.111.111, email: rxolviera@hotmail.com, recolhe o ISSQN (Imposto si Serviço de Qualquer Natureza), venho à presença de V.Sa., solicitar a inscrição no Convênio celebrado ent PREFETIZRA MUNICIPAL DE SANTOS e a ORDEM DOS ADVOCADOS DO BRASIL - SUBSÇÃO DE SANT mediante remuneração prevista no Convênio nº 87/2018, assinado em 31/07/2018 e publicado no Diário Ofici. Município en 1º de agosto de 2018, sendo regido pelos criterios definidos pela legislação Municipal, para prest de assistência Judiciária aos legalmente necessitados, na área abalvo especificada DECLARANDO para tanto cáncia dos termos do Convênio Sugrar citado, cujo teor está accessível no Site e no Sitema Informatizado da Santos, que ACEITO EXPRESSAMENTE e me COMPROMETO a cumpri-lo integralmente, bem como a alims menalmente o referido convênio. DECLARO, Lambém, não ter sofitido qualquer penalidade no exer profissional, no âmbito ético-disciplinar, estar em dia com os cofres da Entidade, sei inscrito e ter escritório cutro município. Conforme cláusula segunda da referida Lei.         ÁREA DE ATUAÇÃO: Civel / Juizado Especial Civel com Infância e Juventude / COMINQ / Plantão         São termos em que,         P.Deferimento.         Santos, 17 de Julho 2020         Mot Teste         Campo Martino De Santos Conference da Santos. Dece finalimente a OAB Santos. Dece finalemente, que deva Santos. D                                                                                                    |
|----------------------------------------------------------------------------------------------------|----------------------------------------------------------------------------------------------------|----------------------------------------------------------------------------------------------------|
| Ilmo, Sr. Dr. Presidente da Ordem dos Advogado do Brasil - Subseção de Santos. Eu, Adv Teste, advogado inscrito nesta Subseção, sob o nº 1001001, com endereço comercial na 1111111, 122 444444444, Santos, CEP: 66666-6666, e com endereço residencial na Avenida Senador Pinheiro Machado, 99888 Campo Grande, Santos, CEP: 11055-150, Culvier: 1111111111111, recultor de CFF nº 169.616.818-08, e o 86 i 12345678, Inscrição do INSS nº 11.1.11.11, 1; e-mail: reculveo de CFF nº 169.616.818-08, e o 86 i 12345678, Inscrição do INSS nº 11.1.11.11, 1; e-mail: reculveo de CFF nº 169.616.818-08, e o 86 i 12345678, Inscrição do INSS nº 11.1.11.11, 1; e-mail: reculveo aposto de CFF nº 169.616.818-08, e o 86 i 12345678, Inscrição do INSS nº 11.1.11.11, e-mail: reculveo aposto de CFF nº 169.616.818-08, people de advalado aposto de 2018, sendo regido pelos critérios definidos pela legilação Municipal, para prestaçi de assistência Judiciária aos Elegilamente necessitados, na área abaixo especificada DECLARANOD para tanto, h ciência dos termos do Convénio supra citado, cujo teor está acessivel no Site e no Sistema Informatizado da O Municipal da Assistência Judiciária Gratuita, deverei comunicar o fato inedistamente, bem como a aliment mensalmente o referido sistema até o \$º dia útil, os relatórios das causas que me forem encaminhadas, sob per de exclusão do referido convénio. DECLARO, tambén de que e/a) assistido(a) nã lop prencher os requisitos c Lei Municipal da Assistência Judiciária Gratuita, deverei comunicar o fato inedistamente a OAB Santos. Declar finalmente, que devo solicitar o meu desligamento do referido convénio caso venha a transferir meu escritório par outro municipio. Conforme cláusula segunda da referida Lei. ÂREA DE ATUAÇÃO: <b>Civel / Juizado Especial Civel com Infância e Juventude / COMINQ / Plantão</b> São termos em que, P.Deferimento. Santos, 17 de Julha 2020 <u>No Forego Valo Assistência Audiciária Gratuita, deverei comunicar o fato insediatamente a OAB Santos, Sie Santos <u>No Referee Padvala (No Referee Padvala Lei No Co</u></u> | Ilmo. Sr. Dr. Presidente da Ordem dos Advogado do Brasil - Subseção de Santos. Eu, Adv Teste, advogado inscrito nesta Subseção, sob o nº 1001001, com endereço comercial na 11111111, 22 444444444, Santos, CEP: 66666-6666, e om endereço residencial na Avenida Senador Pinheiro Machado, 9988 Campo Grande, Santos, CEP: 1055-150, Culvier: 111111111, 111, e-mail: roulveira@hotmail.com, recolhe o ISSQM (Imposts sob Savigo de Qualquer Natureza), venho à presença de V.S., solicitar a inscrição no convénio celebrado entre PREFETURA MUNICIPAL DE SANTOS e a ORDEM DOS ADVOGADOS DO BRASIL - SUBSEÇÃO DE SANTO Municipio em 1º de agosto de 2018, sendo regido pelos critérios definidos pela legitação Municipal, para prestaç de exclusão do referido calegalmente necessitados, na área abaixo especificado DECLARANDO para tanto, 1 ciência dos termos do Convénio supara citado, cujo teor está acessível no Site e no Sistema Informatizado da O. Sontos, que ACUTIO EXPRESSAMENTE e me COMPROMEDO a cumprio integraimente, bem como a aliment mensalmente o referido sistema até o 5º dia útil, os relatórios das causas que me forem encaminhadas, sob pe de exclusão do referido convénio. DECLARAN de que o dia sistitádor a la preencher os requisitos : Lei Municipal da Assistência Judiciária Gratuita, deverei comunicar o fato imedistamente a <b>OAB Santos</b> . Lei Municipal da Assistência Judiciária Gratuita, deverei comunicar o fato imedistamente a <b>OAB Santos</b> . Declaremento. Santos, 17 de Julho 2020 Mor Teste Mor Teste Mor Teste Mor Teste Mor Teste Mor Teste Mor Teste Mor Teste Mor Teste Mor Teste Mor Teste Mor Teste Defendente Defendente Defende | Ilmo. Sr. Dr. Presidente da Ordem dos Advogado do Brasil - Subseção de Santos.         Eu, Adv Teste, advogado inscrito nesta Subseção, sob o nº 1001001, com endereço comercial na 11111111, j.         é444444444, Santos, CEP: 6666-666, e com endereço residencial na Avenida Senador Pinheiro Machado, 996         Campo Grande, Santos, CEP: 11055-150, Celular: 111111111, potador de CPF nº 169.616.818-08, e o R         12345678, Inscrição do INSS nº 11.111111, email: resultiveira@hotmail.com, recolho o ISSQN (Imposto s<br>Serviço de Qualquer Natureza), venho à presença de V.Sa., solicitar a inscrição no Convênio celebrado ent<br>PREFETTURA MUNICIPAL DE SANTOS e a ORDEM DOS ADVOGADOS DO BRASIL - SUBSEÇÃO DE SANT<br>mediante remuneração prevista no Convênio nº 87/2018, assinado em 31/07/2018 e publicado no Diáno Ofici<br>Municipio em 1º de agosto de 2018, sendo regido pelos critérios definidos pela legilação Municipal, para trato<br>ciência dos termos do Convênio supra citado, cujo teor está acessível no Site en oSistema Informatizado da<br>Santos, que ACEITO EXPRESSAMENTE e me COMPROMETO a cumpri-lo integralmente, bem como a alime<br>mensalmente o referido sistema até o Sº dia útil, os relatórios das causas que me forem encaminhadas, sob<br>de exclusão do referido convênio. DECLARO, também, não ter sofrido qualquer penalidade no exer<br>profissional, no âmbito ético-disciplinar, estar em dia com os cofres da Entidade, ser insorito e ter escritóri<br>cidade de Santos, bem como que tomando conhecimento de que o(a) assistido(a) não preencher os requisito<br>outro municipio. Conforme ciáusula segunda da referida Lei.         ÁREA DE ATUAÇÃO: Civel /Juizado Especial Civel com Infância e Juventude / COMINQ / Plantão         São termos em que,<br>P.Deferimento.         Santos, 17 de Julho 2020       Yest       748X       74                                                                                                    |
| Eu, Adv Teste, advogado inscrito nesta Subseção, sob o nº 1001001, com endereço comercial na 11111111, 22 : 444444444444444444444444444444444                                                                                                    | Eu, Adv Teste, advogado inscrito nesta Subseção, sob o nº 1001001, com endereço comercial na 11111111, 22 444444444, Santos, CEP: 66666-666, e com endereço residencial na Avenida Senador Pinheiros Machado, 9988 12345678, Inscrição do INSS nº 11.11.111.11, e-mail: rouliveira@hotmail.com, recolho o ISSNN (Imposto sob Serviço de Quaiquer Natureza), venho à presença de V.S.a., volcitar a linscrição no Convênio celebrado entre PREFETURA MUNICIPAL DE SANTOS e a ORDEM DOS ADVOGADOS DO BRASIL - SUBSEÇÃO DE SANTO Municipio em 1º de agosto de 2018, sendo regido pelos critérios definidos pela legislação Municipal, para prestaç de vestusida dos termos do Convênio subgamente do necessitados, na área abaixo especificado DE DECLARANDO para tanto, 1 ciência dos termos do Convênio Supra citado, cujo teor está acessível no Sistema Informatizado da D Santos, que ACUTO EXPRESSMENTE e me CONPRENDETO a cumpra tanto, 1 ciência dos termos do Convênio supra citado, cujo teor está acessível no Sistema Informatizado da D sontos, que ACUTO EXPRESSMENTE em CONPRENDETO a cumpra tanto, 1 ciência dos termos do convênio supra citado, cujo teor está acessível no Sistema Informatizado da D exercisão dos referido convênio. DECLARO, también, não ter sofindo qualquer penalidade no exerci profisional, no âmbio ético-disciplinar, estar em dia com os cofres da Entidiade, ser inscritor o pa outro município. Conforme dáusula segunda da referida curveino caso venha a transferir meu escritório pa outro município. Conforme dáusula segunda da referida curveino caso venha a transferir meu escritório pa outro município. Conforme dáusula segunda da referida curveino caso venha a transferir meu escritório pa outro município. Conforme dáusula segunda da referida curveino caso venha a transferir meu escritório pa outro município. Conforme dáusula segunda da referida curveino caso venha a transferir meu escritório pa outro município. Conforme dáusula segunda da referida curveina de 200000000  Morde Secure Montescritor Marka ALTENCE MORDE CONTENDA DE COMINQ / Plant             | Eu, Adv Teste, advogado inscrito nesta Subseção, sob o nº 1001001, com endereço comercial na 11111111, ;<br>4444444444, Santos, CEP: 66666-666, e com endereço residencial na Avenida Senador Pinheiro Machado, 991<br>Campo Grande, Santos, CEP: 1055-150, Celluitar: 111111111, portador de CPF nº 169.616.818-08.00<br>Serviço de Qualquer Natureza), venho à presença de V.Sa., solicitar a inscrição no Convênio celebrado en<br>PREFEITURA MUNICIPAL DE SANTOS e a ORDEM DOS ADVOGADOS DO BRASLI - SUBSEÇÃO DE SANT<br>mediante remuneração prevista no Convênio nº 87/2018, assinado em 31/07/2018 e publicado no Diário Ofici<br>Município em 1º de agosto de 2018, sendo regido pelos critérios definidos pela legislação Municipal, para prest<br>de assistência judiciária aos legalmente necessitados, na área abaixo especificada DECLARANDO para tanto<br>ciência dos termos do Convênio supra citado, cujo teor está accessivel no Site en oS Sitema Informatizado da<br>Santos, que ACEITO EXPRESSAMENTE e me COMPROMETO a cumpri-lo integralmente, bem como a alimo<br>mensalmente o referido sistema até o 5º dia útil, os relatórios das causas que me forem encaminhadas, sob j<br>de exclusão do referido convênio. DECLARO, também, não ter sofrido qualquer penalidode no exer<br>profisional, no âmbito ético-disciplinar, estar em dia com os cofres da Entidado, ese inscrito e ter escritório<br>cutro município. Conforme diavula segunda do referido convênio caso venha a transferir meu escritório<br>outro município. Conforme ciausula segunda do referido convênio caso venha a transferir meu escritório<br>outro município. Conforme ciausula segunda do referido convênio caso venha a transferir meu escritório<br>outro município. Conforme ciausula segunda do referido convênio caso venha a transferir meu escritório<br>outro município. Conforme ciausula segunda do referido convênio caso venha a transferir meu escritório<br>outro município. Conforme ciausula segunda do referido convênio caso venha a transferir meu escritório<br>outro município. Conforme ciausula segundo do referido convênio caso venha a |
| Area de ATUAÇÃO: Cível / Juizado Especial Cível com Infância e Juventude / COMINQ / Plantão         São termos em que,         P.Deferimento.         Santos, 17 de Julho 2020         Adv Teste         Image: Company Company Compa                                                                                                    | Area DE ATUAÇÃO: Civel / Juizado Especial Civel com Infância e Juventude / COMINQ / Plantão         São termos em que,         P. Deferimento.         Santos, 17 de Julho 2020         Adv Teste         Image: Company         Image: Company <td>ÁREA DE ATUAÇÃO: Civel /Juizado Especial Civel com Infância e Juventude / COMINQ / Plantão           São termos em que,           P.Deferimento.           Santos, 17 de Julho 2020           Adv Teste           VILO Santos           VILO Santos           VILO SANTOS           VILO SANTOS           VIL</td>                                                                    | ÁREA DE ATUAÇÃO: Civel /Juizado Especial Civel com Infância e Juventude / COMINQ / Plantão           São termos em que,           P.Deferimento.           Santos, 17 de Julho 2020           Adv Teste           VILO Santos           VILO Santos           VILO SANTOS           VILO SANTOS           VIL                                                                                                    |
| Sio termos em que, P.Deferimento. Santos, 17 de Julho 2020 Adv Teste           Adv Teste                                                                                                    | São termos em que, P.Deferimento. Santos, 17 de Julho 2020 Adv Teste           Adv Teste                                                                                                    | São termos em que,           P.Deferimento.           Santos, 17 de Julho 2020           Adv Teste           Marca Santos           Santos           Santos           Marca Santos           Marca Santos Santos           Ma                                                                                                    |
| P.Deferimento. Santos, 17 de Julho 2020 Adv Teste           Adv Teste         745.X         74891.12008 00790.007272 15533.721013 3 83200000001000           XXXXXXXXXXXXXXXXXXXXXXXXXXXXXXXXXXXX                                                                                                    | P.Deferimento. Santos, 17 de Julho 2020           Adv Teste                                                                                                    | P.Deferimento. Santos, 17 de Julho 2020 Adv Teste  OA8 Santos P.Deferimento.  Santos, 17 de Julho 2020  Adv Teste  OA8 Santos P.DECREE  748-X 74891.12008 00790.007272 15533.721013 3 83200000001000  TA8 Santos P.DECREE  748-X 74891.12008 00790.007272 15533.721013 3 83200000001000  TA8 Santos Santos P.DECREE  748-X 74891.12008 00790.007272 15533.721013 3 8320000001000  TA8 Santos Santos P.DECREE  748-X 74891.12008 00790.007272 15533.721013 3 8320000001000  TA8 Santos Santos P.DECREE  748-X 74891.12008 00790.007272 15533.721013 3 8320000001000  TA8 Santos Santos P.DECREE  748-X 74891.12008 00790.007272 15533.721013 3 8320000001000  TA8 Santos Santos P.DECREE  748-X 74891.12008 00790.007272 15533.721013 3 8320000001000  TA8 Santos Santos Defended CA8 Santos Defended CA8 Santos De                                      |
| Santos, 17 de Julho 2020                                                                                                    | Santos, 17 de Julho 2020                                                                                                    | Santos, 17 de Julho 2020 Adv Teste Adv Teste  Adv Teste  748-X 74891.12008 00790.007272 15533.721013 3 83200000001000  Teste Oracle Proceeding Teste Oracle Proceeding Teste O                                      |
| ORS       Organization       744.X       74891.12008 00790.007272 15533.721013 3 83200000001000         International Statescho Santos       International Statescho Santos       Marcinetta Statescho Santos       Marcinetta Statescho Santos         Vieta       Marcinetta Statescho Santos       Marcinetta Statescho Santos       Marcinetta Statescho Santos       Marcinetta Statescho Santos         Vieta       Marcinetta Statescho Santos       Marcinetta Statescho Santos       Marcinetta Statescho Santos       Marcinetta Statescho Santos         Vieta       Marcinetta Statescho Santos       Marcinetta Statescho Santos       Marcinetta Statescho Santos       Marcinetta Statescho Santos       Marcinetta Statescho Santos         Vieta       Marcinetta Statescho Santos       Marcinetta Statescho Santos       Marcinetta Statescho Santos       Marcinetta Statescho Santos       Marcinetta Statescho Santos         Vieta       Marcinetta Statescho Santos       Marcinetta Statescho Santos       I Datescho Santos       1 Datescho Santos       1 Datescho Santos                                                                                                    | One         Operating and the space of the space of                                             | OAB<br>Santos         Contraction         748-X         74891.12008 00790.007272 15533.721013 3 83200000001000           Mail Subseção Santos         PAGAVEL PREFERENCIALMENTE NAS COOPERATIVAS DE CRÉDITO DO SICREDI         National International International I                                                                                                    |
| One       Openand       Openand                                                                                                    | One       Official Control       Official Control       Official Con                                                                                                    | OAB<br>Santos         Westerner         748-X         74891.12008 00790.007272 15533.721013 3 83200000001000           DAB Subseção Santos         PACÁVEL PREFERENCIALMENTE NAS COOPERATIVAS DE CRÉDITO DO SICREDI<br>Media         Marca Santos<br>1807/2020         Marca Santos<br>1707/2020         Marca Santos<br>000790         Marca Santos<br>DM         Marca Santos<br>00277.15.53372           1807/2020         1707/2020         000790         DM         MARCA Santos<br>NAO         1707/2020         20000790-0                                                                                                    |
| Database         Vill<br>Support         Support         Non-Ref         Non-Ref                                                                                                    | Database         Viii or preparame         Viiii or preparame         Viiii or preparame                                                                                                    | Data         Display         Display <thdisplay< th=""> <thdisplay< th=""> <thdisp< td=""></thdisp<></thdisplay<></thdisplay<>                                                                                                    |
| Open         Medical         Medical         M                                                                                                    | Number         Description         Applications         Applications                                                                                                    | Open         Description         Advances         Advances                                                                                                    |
| Instrument         Data Discoversion         Discoversion         Discoversi                                                                                                    | Instrument         Table 201000730-0<br>(17/07/2020)         Table 2000730-0<br>(17/07/2020)         Table 2000730-0<br>(17/07/2020)         Table 2000730-0<br>(17/07/2020)         Table 2000730-0<br>(17/07/2020)         Table 2000730-0<br>(17/07/2020)         Table 2000730-0<br>(17/07/2020)         Table 20000730-0<br>(17/07/2020)         Table 200000730-0<br>(17/07/2020) <thtable 20000730-0<br="">(17/07/20</thtable>                                                                                                    | Incometty         Extra to documents         No. documents         No. doc                                                                                                    |
| gradze meteoleanie<br>07227 15.55372         1ext Exercise<br>201000790-0         1ext Cuptors<br>10.00         1000         1000         1000                                                                                                    | Control Control C                  |                                                                                                    |
|                                                                                                    | Apic of an and a second second s                  | 0727 15 53027 1 DEal                                                                                                    |
| 2000/07/30-91         Apties o venciments multis de 2%         (1) Datas debujoss           2000/07/30-91         10,000         Apties o venciments multis de 2%         (1) Datas debujoss           2000/07/30-91         Não Racober aptie 05 das         (1) Data debujoss         (1) Data debujoss           100/07/30-91         Datas debujoss         (1) Data debujoss         (1) Data debujoss           100/07/30-91         Datas debujoss         (1) Data debujoss         (1) Data debujoss           100/07/30-91         Datas debujoss         (1) Data debujoss         (1) Data debujoss           100/07/30-91         Datas debujoss         (1) Data debujoss         (1) Data debujoss           100/07/30-91         Datas debujoss         (1) Data debujoss         (1) Data debujoss           100/07/30-91         Datas debujoss         (1) Data debujoss         (1) Data debujoss           100/07/30-91         Datas debujoss         (1) Data debujoss         (1) Data debujoss           100/07/30-91         Datas debujoss         (1) Data debujoss         (1) Data debujoss           100/07/30-91         Datas debujoss         (1) Data debujoss         (1) Data debujoss           100/07/30-91         Datas debujoss         (1) Data debujoss         (1) Data debujoss           100/07/30-91         Datas debujoss                                                                                                    | Ubber Malamenti         10,00         Aple o vencimento multo de 2%         110 Antonenti           Consumo: / Audrenetiti         100,00         Aple o vencimento multo de 2%         110 Marci Multo           Consumo: / Audrenetiti         Não Racober após 25 das         110 Marci Multo         110 Marci Multo           Obsectivo: Mala         O Biolefo Serzi registrado a molhe. Savor pagar no dia do vencimento!         110 Marci Multo           O Biolefo Serzi registrado a molhe. Savor pagar no dia do vencimento!         110 Marci Multo           O Biolefo Serzi registrado a molhe. Savor pagar no dia do vencimento!         110 Marci Multo           O Biolefo Serzi registrado a molhe. Savor pagar no dia do vencimento!         110 Marci Multo           O Biolefo Serzi registrado a molhe. Savor pagar no dia do vencimento!         110 Marci Multo           O Biolefo Serzi registrado a molhe. Savor pagar no dia do vencimento!         110 Marci Multo           Otaria Alexania         Pagador: Adv Teste CPF: 102.018.018.00         Campo Grande - Santos - SP - 11055-150                                                                                                    | tear torial (analysis) (analysis)                                      |
| 10.00         Applet of teleDetermination and an 2 N           [Detailed: Addressed]         Pole Section applet 05 data           10.00         Nice Recoder applet 05 data           10.00         Pole Section applet 05 data           10.00         Pole Section applet 05 data           10.00         Pole Section applet 05 data           10.00         Pole Section applet 05 data           10.00         Pole Section applet 05 data           10.00         Pole Section applet 05 data           10.00         Pole Section applet 05 data           10.00         Pole Section applet 05 data           10.00         Pole Section applet 05 data           10.00         Pole Section applet 05 data           10.00         Pole Section applet 05 data           10.00         Pole Section applet 05 data           10.00         Pole Section applet 05 data           10.00         Enderspice Aversitie Section 05 data           10.00         Enderspice Aversitie Section 05 data           10.00         Enderspice Aversitie Section 05 data           10.00         Enderspice Aversitie Section 05 data                                                                                                    | 10.00         Apple 0 Heckelmen Ander in Privat           [Decame]         Nice Reactor spin 25 das           [Collar Antennal]         Nice Reactor spin 25 das           [Intermit]         Nice Reactor spin 25 das           [Intermit]         O Bolebo será registrado a noite, favor pagar no dia do vencimento!           [Intermit]         Pagador: Adv Tesis CPF: 169.516.518-08           [Intermit]         Enderson: Adv Tesis           [Intermit]         Enderson: Adv Tesis                                                                                                    | 20000790-0                                                                                                    |
| Niko Racabera polis 15 dais         (1) daisa delagaei           1 Statis delagaei         1           1 Statis delagaei         1           1 Statis         1           1 Statis delagaei         1           1 Statis delagaei         1           1 Statis delagaei         1           1 Statis delagaei         1           1 Statis delagaei         1           1 Statis delagaei <td< td=""><td>Colars Induges         Nile Reacher agtis 15 das         0 date Antages           State Antages         TAXA DAS INSCREDES PARA ASSISTENCIA JUDICIÁRIA DA PIES         (1) Date Antages           State Antages         O Bodelos será registrado a noite, favor paga no día do vencimento!         (1) Nor Instante           (Date Antages)         Pagador. Adv Testis CPP: 102.015.018.00         (1) Nor Instante           (International         Pagador. Adv Testis Senador Proheiro Machado S088886         Campo Grande - Santos - SIP - 11055-150</td><td>10,00 Apos o vencimente inues de 2%</td></td<>                                                                                                    | Colars Induges         Nile Reacher agtis 15 das         0 date Antages           State Antages         TAXA DAS INSCREDES PARA ASSISTENCIA JUDICIÁRIA DA PIES         (1) Date Antages           State Antages         O Bodelos será registrado a noite, favor paga no día do vencimento!         (1) Nor Instante           (Date Antages)         Pagador. Adv Testis CPP: 102.015.018.00         (1) Nor Instante           (International         Pagador. Adv Testis Senador Proheiro Machado S088886         Campo Grande - Santos - SIP - 11055-150                                                                                                    | 10,00 Apos o vencimente inues de 2%                                                                                                    |
| 1 mite minute         TAUA DAS INSCIRÇÕES PARA ASSISTÊNCIA JUDICIÁRA DA PIRS         (*) data Automativa           1 mite minute         O Boleto será registrado a noite, favor pagar no dia do vencimento!         *) mite atomativa           1 mite minute         Pagador: Adv Testis CIPF: 100.416.518-08         ************************************                                                                                                    | Contention         TAULA DAS INSCREÇÕES PARA ASSISTÊNCIA JUDICIÁRA DA PIRS         (*) Contention           (1000-1966)         O Bolebo será registrado a noite, favor pagar no dia do vencimento!         (*) Bior alivaio           (1000-1966)         Pagador. Adv Testis CIPE: 105.016.018-08         (*) Bior alivaio           (1000-1966)         Enderagor. Avenida Senador Pinheiro Machado S008080 - Campo Grande - Santos - SP - 11055-150                                                                                                    | Não Receber após 05 dias                                                                                                    |
| 104an Ankan     O Bolebo será registrado a noite. Savor pagar no día do vencimento!     Pagador. Adv Teste CPP: 105.416.618-08     Endengo: Avenida Sanador Picheto Machado 506888 - Campo Grande - Santos - SP - 11055-150     Fota de Campenação     Came to tine portibula                                                                                                    | Status         O Boleto será registrado a noite. Savor pagar no día do vencimento!         (*) teo sexio           (bate Auteures)         Pagador: Adv Teste CPF: 109.616.618-08         Endereço: Avenida Senador Pinheto Machado 966888 - Campo Grande - Santos - SP - 11055-150           (bate series)         Endereço: Avenida Senador Pinheto Machado 966888 - Campo Grande - Santos - SP - 11055-150                                                                                                    | 1 Junio annuella 1 Junio Annuella Junio Annuella Junio Annuella Junio Annuella 1 Junio Annuella 1 Junio Annuella Junio Annuella Junio Annuell                                      |
| Colta Ankanana Pagador: Adv Testa CPF: 102.016.018-00 Titile selection Titile selection Titile selection Fitte de Campeo Grande - Santos - SP - 11055-150 Fitte de Campeo Grande - Santos - SP - 11055-150 Fitte de Campeo Grande - Campeo Grande - Santos - SP - 11055-150 Fitte de Campeo Grande - Santos - SP - 11055-150 Fitte de Campeo Grande - Santos - Santos - SP - 11055-150 Fitt                     | Colta Assessa         Pagador: Adv Testa CPF: 103.016.013-03           (tell Assessa         Enderspr: Avenida Senador Pinheiro Machado 500808 - Campo Grande - Santos - SP - 11055-150   Fota de Compensação Cate na line perilitado                                                                                                    | O Boleto será registrado a noite, favor papar no día do vencimento!                                                                                                    |
| r Vele velosio Endereço: Avenida Senador Pinheiro Machado 908888 - Campo Grande - Santos - 5P - 11055-150 Fitta de Compenação Carle na linte portibula                                                                                                    | I tota valuado Enderegor. Aventida Senador Pinhaito Machado 908888 - Campo Grande - Santos - 5P - 11655-150 Fita de Campenação Cado na linha petilizado Cado na linha petilizado Cado na linha petilizado                                                                                                    | Cutes Advesteen Pagador: Adv Teste CPF: 169.616.818-08                                                                                                    |
| Fitta de Compensação<br>Carle na liste portibula                                                                                                    | Fata de Companação<br>Com a line portitude                                                                                                    | User ostasis Endereps: Avenida Senador Pinheiro Machado 996888 - Campo Grande - Santos - SP - 11055-150                                                                                                    |
| Carbo na Intra postibula                                                                                                    | Carle ra lina portitado                                                                                                    | Fita de Compensação                                                                                                    |
|                                                                                                    |                                                                                                    | di la la la di la di la di la di la di la di la di la di la di la di la di la di la di la di la di la di la di                                                                                                    |

sistema.oabsantos.org.brisysoab@/@adv/termoboleto.php?idinscricao=3603&idadv=7912

1/1